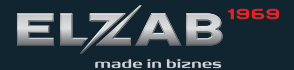

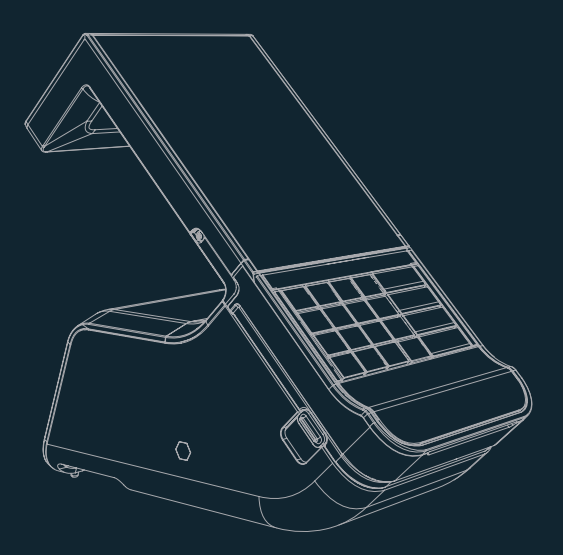

# instrukcja obsługi SZYBKI START

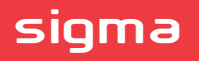

# sigma

| BUDOWA KASY                    |   |
|--------------------------------|---|
| KLAWIATURA KASY                |   |
| WŁĄCZANIE/WYŁĄCZANIE KASY      |   |
| WYŚWIETLACZ KASJERA            | 5 |
| SPRZEDAŻ - tryb komputerowy    |   |
| SPRZEDAŻ - tryb ECR            |   |
| PODSUMA - zakończenie paragonu |   |
| INNE                           |   |
| WYDRUK RAPORTÓW                |   |
| PROGRAMOWANIE KASY             |   |
| WYMIANA PAPIERU                |   |
| WYJĘCIE KARTY microSD          |   |
| SPIS KOMUNIKATÓW               |   |
| SPECYFIKACJA TECHNICZNA        |   |

Szczegółowy opis wszystkich funkcji kasy znajduje się w odrębnym dokumencie *Rozszerzona instrukcja obsługi kasy ELZAB SIGMA*", którego aktualna wersja znajduje się na stronach producenta urządzenia www.elzab.com.pl

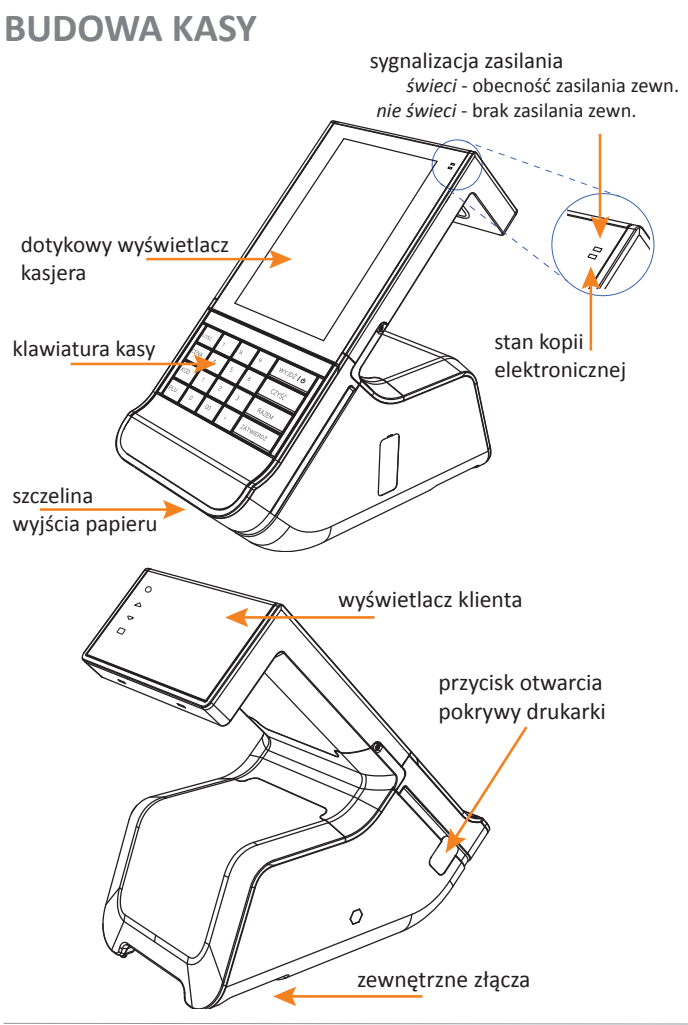

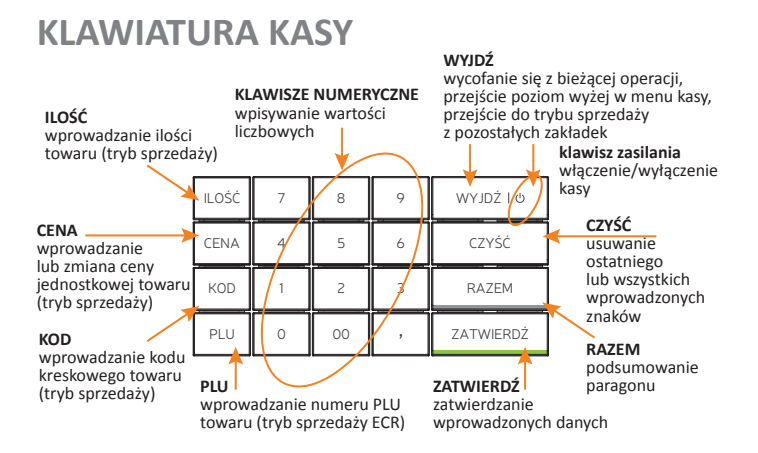

Dodatkowo dostępna jest również klawiatura ekranowa oraz klawisze wyświetlane kontekstowo na wyświetlaczu kasjera i wspomagające bieżącą obsługę kasy. Zestaw dostępnych klawiszy klawiatury jest stały, a jej obsługa podobna do klawiatur dotykowych wykorzystywanych w innych urządzeniach np.smartfonach.

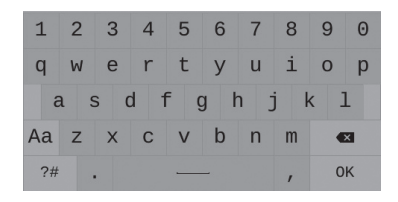

## WŁĄCZANIE/WYŁĄCZANIE KASY

### WŁĄCZENIE KASY

Włączenie kasy i uruchomienie aplikacji sprzedaży powoduje pojawienie się na wyświetlaczu żądania wprowadzenia hasła.

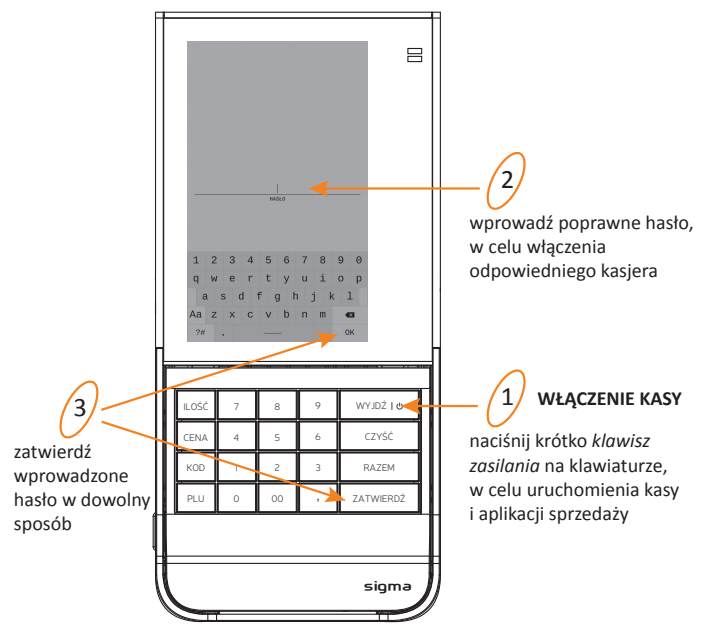

Wprowadzenie poprawnego hasła powoduje włączenie kasjera i przejście kasy do trybu sprzedaży (aktywna zakładka PARAGON).

### Kasa jest gotowa do pracy.

Przy pierwszym uruchomieniu kasy zdefiniowany jest jeden kasjer (Szef), który posiada pełne uprawnienia dostępu do funkcji kasy oraz puste hasło - należy więc zatwierdzić hasło nie wprowadzając żadnych znaków. W przypadku, gdy kasjer nie ma otwartej zmiany na wyświetlaczu pojawi się dodatkowo ekran otwarcia zmiany, w celu wprowadzenia stanu początkowego gotówki w szufladzie.

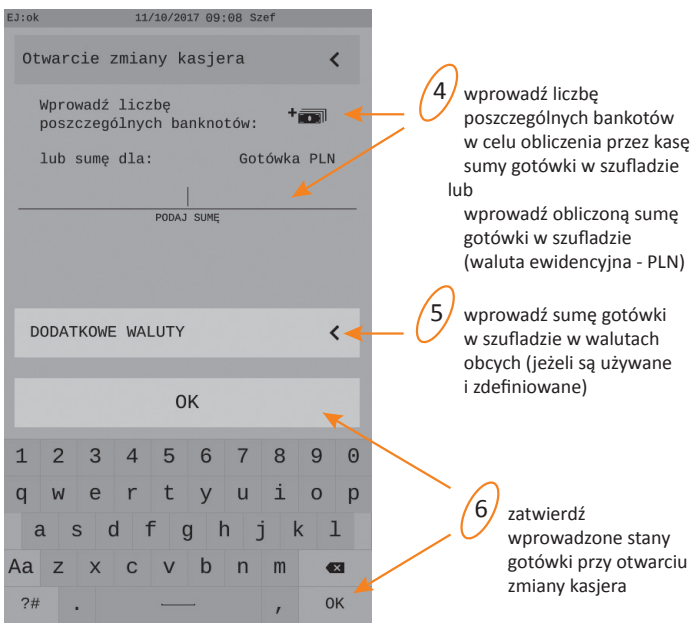

Wprowadzenie niepoprawnego hasła kasjera powoduje wyświetlenie odpowiedniego komunikatu.

Po naciśnięciu klawisza WYJDŹ na klawiaturze kasa czeka na ponowne wprowadzenie hasła.

#### WYŁĄCZENIE KASY

Naciśnij i przytrzymaj ok. **4 sek.** klawisz zasilania w celu zamknięcia aplikacji sprzedaży i wyłączenia kasy. Awaryjne wyłączenie kasy - przytrzymanie klawisza zasilania ok. **10 sek.** 

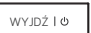

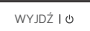

## WYŚWIETLACZ KASJERA

Aby uniknąć uszkodzenia ekranu dotykowego, nie należy go dotykać ostrymi przedmiotami.

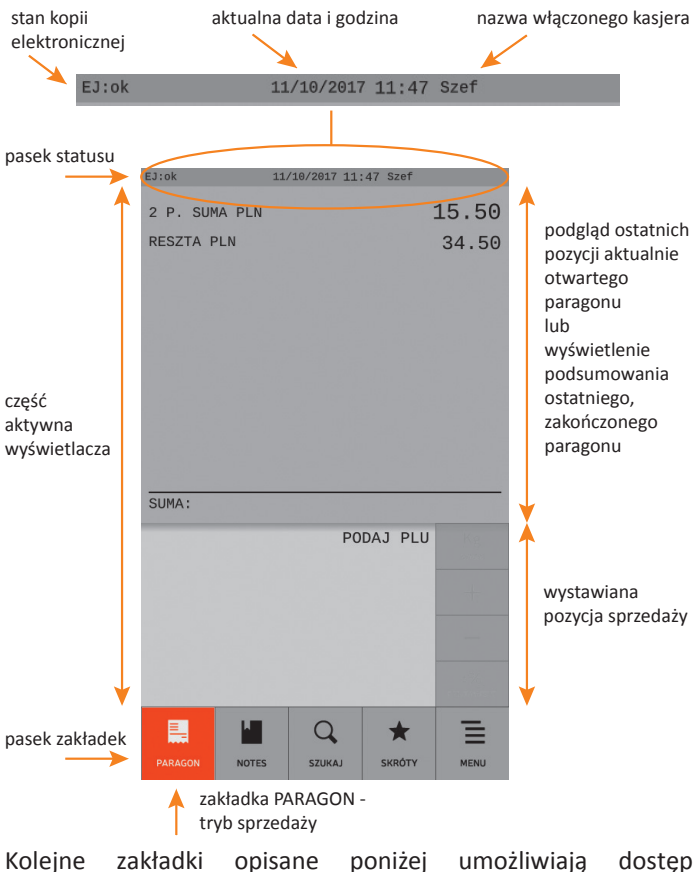

do różnych funkcji aplikacji sprzedaży oraz kasy.

© ELZAB SA, kasa Sigma

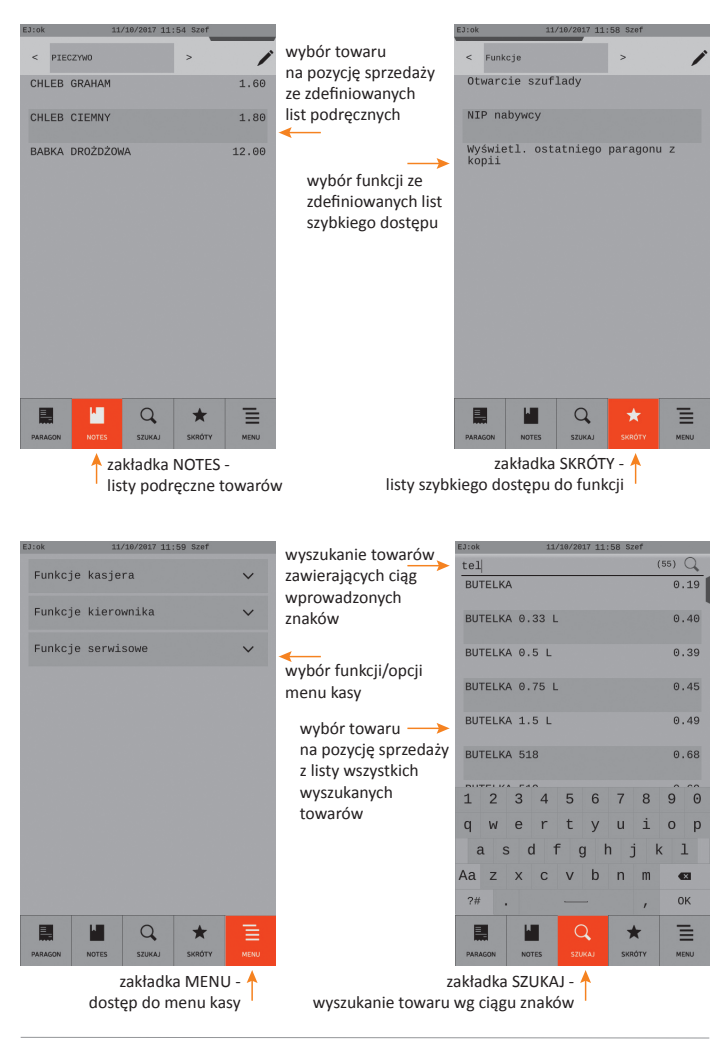

Wybór zakładki PARAGON to przejście kasy w tryb sprzedaży.

## SPRZEDAŻ - tryb komputerowy

Przy wystawianiu pozycji sprzedaży w trybie komputerowym obowiązuje ustalona kolejność:

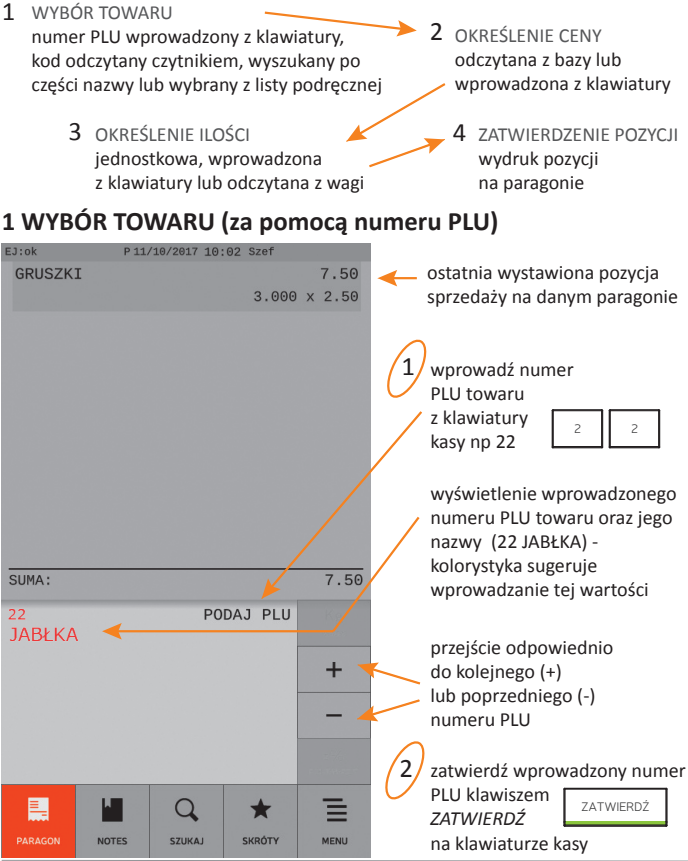

<sup>©</sup> ELZAB SA, kasa Sigma

Wyszukanie odpowiedniego towaru na pozycję sprzedaży możliwe jest za pomocą:

- numeru PLU list podręcznych (zakładka NOTES)
- kodu kreskowego części nazwy (zakładka SZUKAJ)

### 2 OKREŚLENIE CENY - opcjonalnie

Domyślnie podpowiadana jest cena jednostkowa danego towaru przypisana w jego definicji.

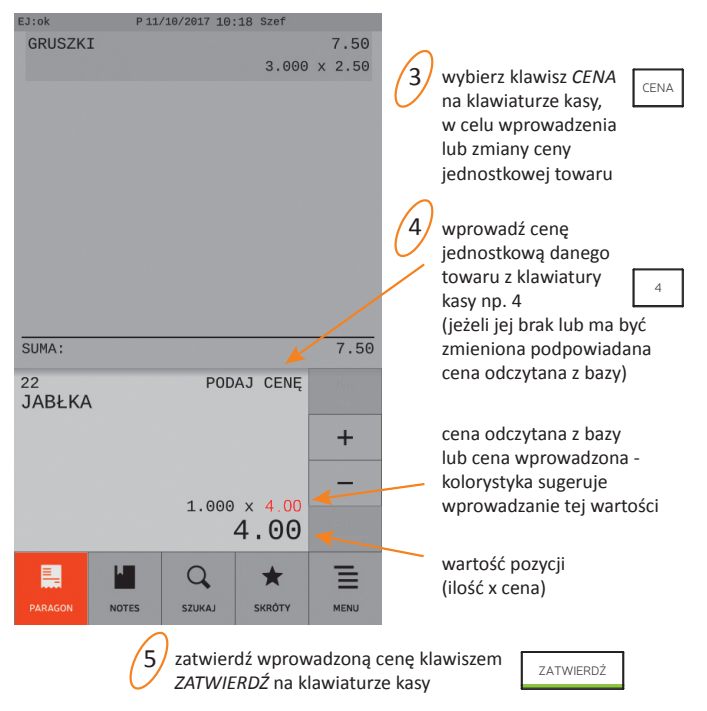

Kasa jest gotowa do zatwierdzenia i wydruku pozycji sprzedaży na paragonie - patrz pkt 4 ZATWIERDZENIE POZYCJI poniżej.

### 3 OKREŚLENIE ILOŚCI - opcjonalnie

Domyślnie podpowiadana jest sprzedaż jednostkowej ilości towaru (np. 1 szt, 1 kg).

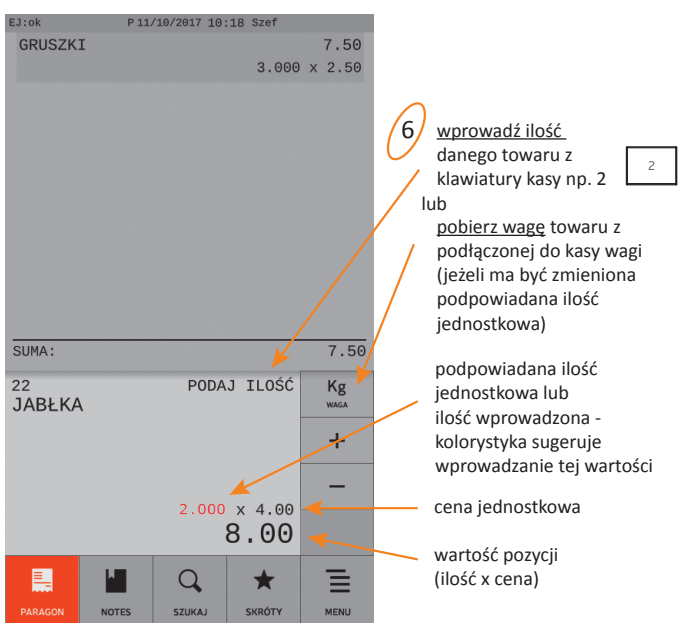

Kasa jest gotowa do zatwierdzenia i wydruku pozycji sprzedaży na paragonie - patrz pkt 4 poniżej.

### 4 ZATWIERDZENIE POZYCJI

zatwierdź pozycję sprzedaży klawiszem ZATWIERDŹ na klawiaturze kasy, w celu jej wydruku na paragonie

ZATWIERDŹ

W celu wystawienia kolejnych pozycji należy powtórzyć kroki 1-7 (opisane wyżej w pkt 1-4), w celu zakończenia paragonu przejść do kolejnego kroku opisanego w rozdziale PODSUMA.

# SPRZEDAŻ - tryb ECR

Przy wystawianiu pozycji sprzedaży w <u>trybie ECR</u> kolejność wprowadzania ilości i ceny oraz wyboru towaru jest dowolna. Sposoby wyszukiwania towaru są analogiczne jak w trybie komputerowym. Poniżej przykład z wyborem towaru po nr PLU.

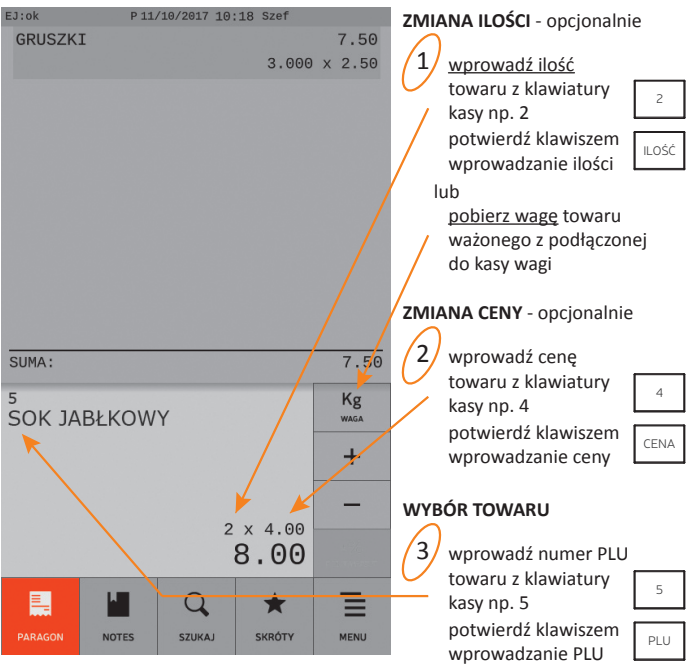

#### ZATWIERDZENIE POZYCJI

zatwierdź pozycję sprzedaży klawiszem ZATWIERDŹ na klawiaturze kasy, w celu jej wydruku na paragonie

ZATWIERDŻ

W celu wystawienia kolejnych pozycji należy powtórzyć w dowolnej kolejności kroki 1-4, w celu zakończenia paragonu - przejść do kolejnego kroku opisanego w rozdziale PODSUMA. 0 © ELZAB SA, kasa Sigma

### PODSUMA - zakończenie paragonu

Domyślnie podpowiadana jest forma płatności, waluta oraz kwota przyjętej zapłaty równa kwocie do zapłaty.

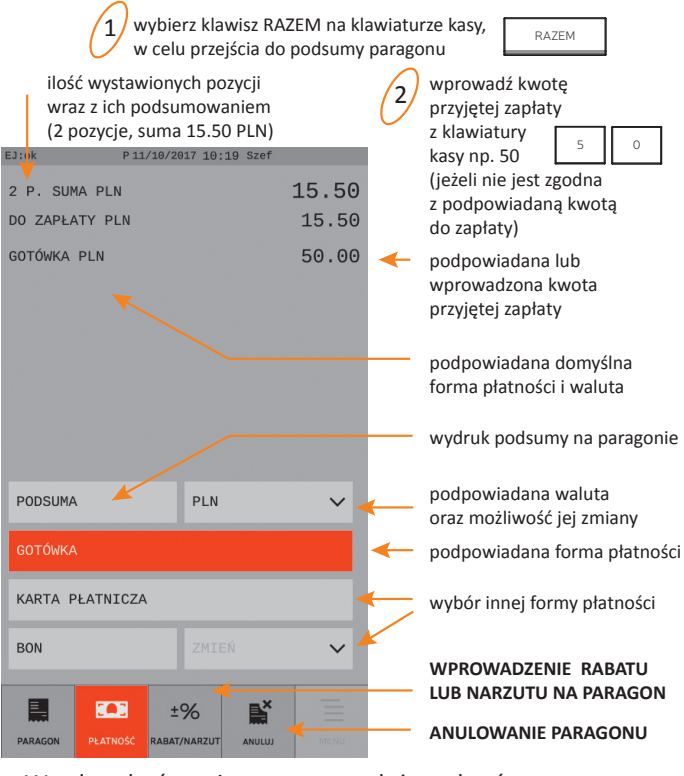

W celu zakończenia paragonu należy wybrać klawisz ZATWIERDŹ na klawiaturze kasy.

W celu wystawiania kolejnych pozycji sprzedaży należy opuścić podsumę klawiszem *WYJDŹ*.

© ELZAB SA, kasa Sigma

ZATWIERDŹ

WY IDŹ I O

### INNE

### WYBÓR TOWARU WYSZUKANEGO PO NAZWIE

### WYBÓR TOWARU Z LISTY PODRĘCZNEJ

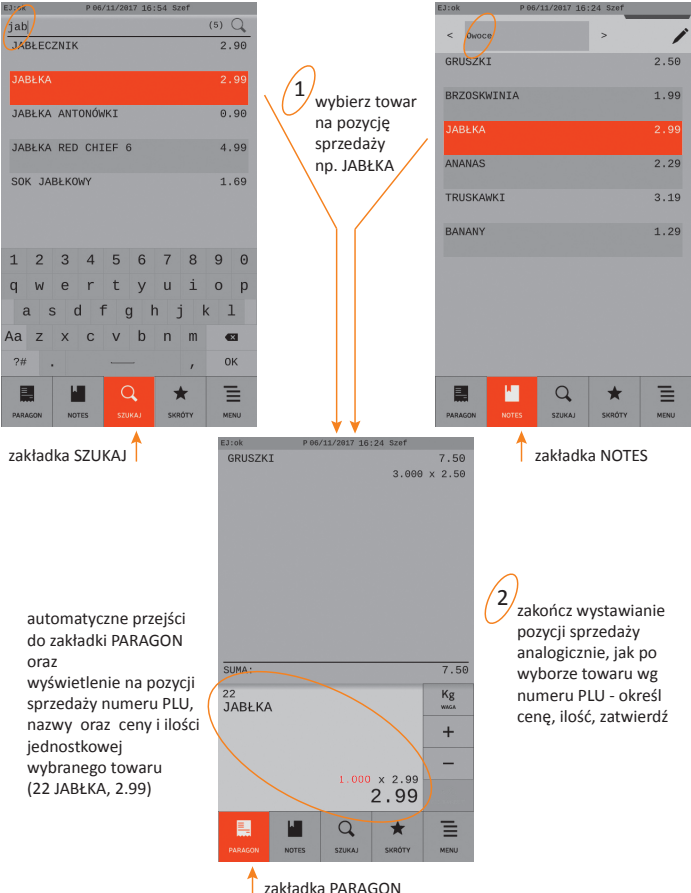

### SPRZEDAŻ ZA POMOCĄ CZYTNIKA KODÓW KRESKOWYCH

Domyślnie po odczytaniu kodu kreskowego towaru realizowana jest automatycznie sprzedaż jednostkowej ilości danego towaru (np. 1 szt, 1 kg).

Podłączony do kasy czytnik kodów kreskowych należy skonfigurować zgodnie z wytycznymi w odrębnym dokumencie "Rozszerzona instrukcja obsługi kasy ELZAB SIGMA".

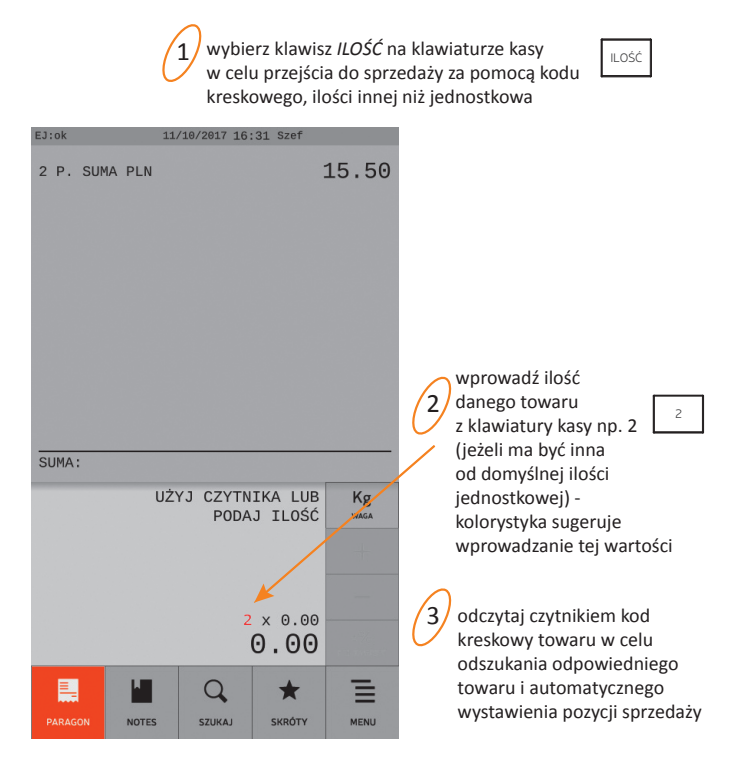

### ANULOWANIE POZYCJI SPRZEDAŻY

### WPROWADZENIE NARZUTU/RABATU NA POZYCJĘ

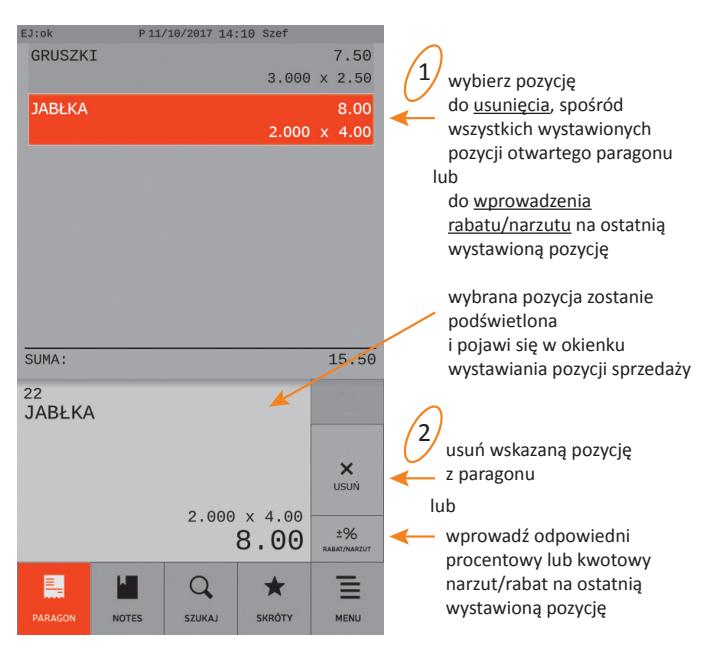

### WYDRUK RAPORTÓW

Dostęp do wydruku raportów zależy od przyznanych kasjerowi uprawnień, które zostały szczegółowo opisane w odrębnym dokumencie "Instrukcja obsługi kasy ELZAB SIGMA".

Ponisze przykłady wykorzystują pełne uprawnienia dostępu kasjera do funkcji kasy.

#### ZAMKNIĘCIE ZMIANY KASJERA (raport zerujący)

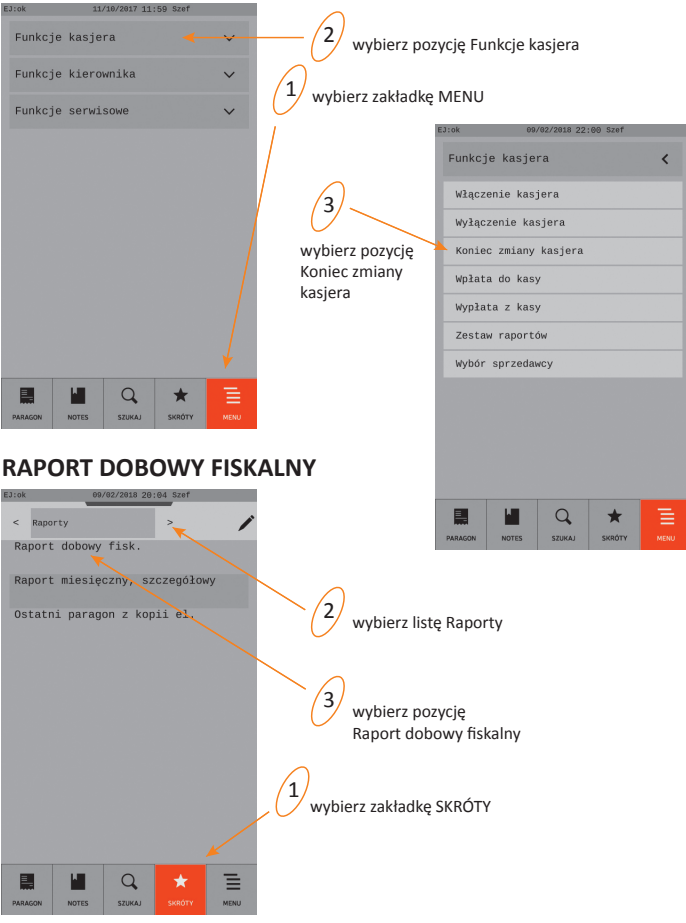

Możliwe również wywołanie raportu z poziomu MENU kasy: Funkcje kierownika -> Raporty zerujące -> Raport dobowy fiskalny © ELZAB SA, kasa Sigma

### PROGRAMOWANIE KASY DEFINIOWANIE TOWARU

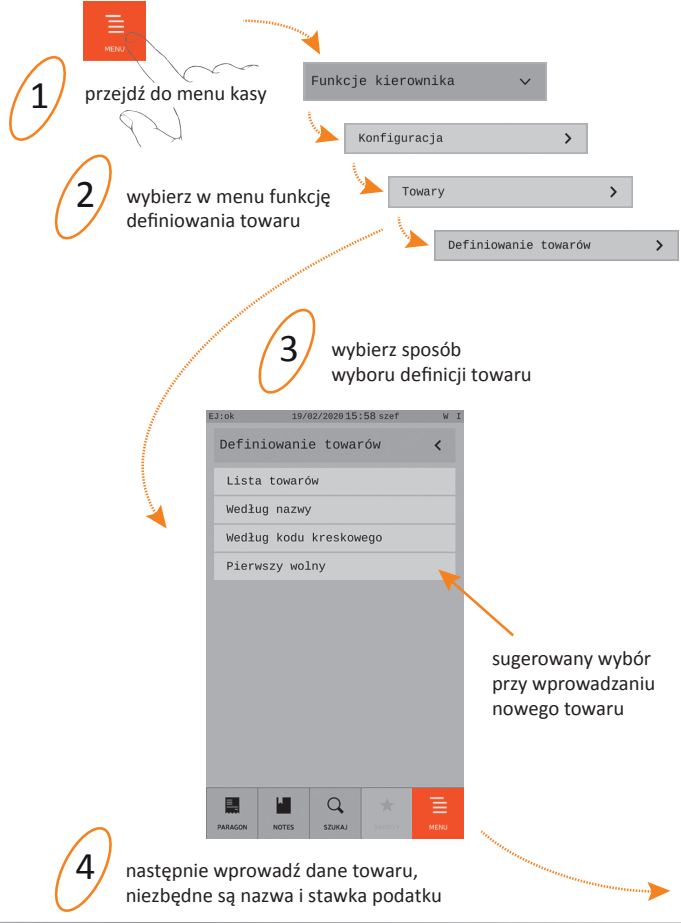

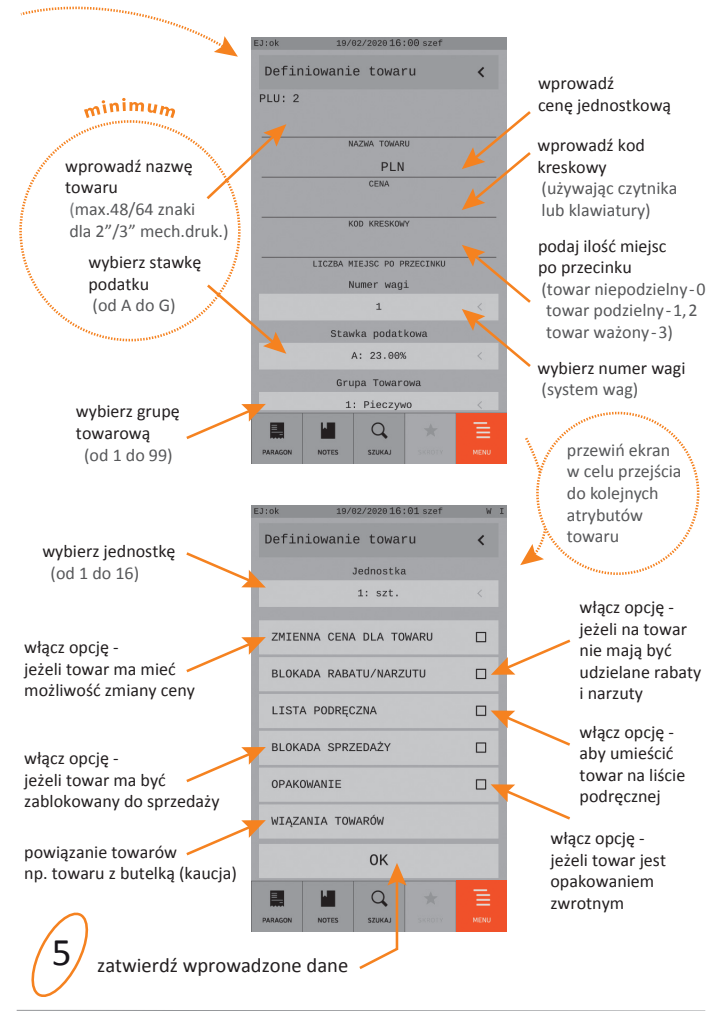

© ELZAB SA, kasa Sigma

### WYMIANA PAPIERU

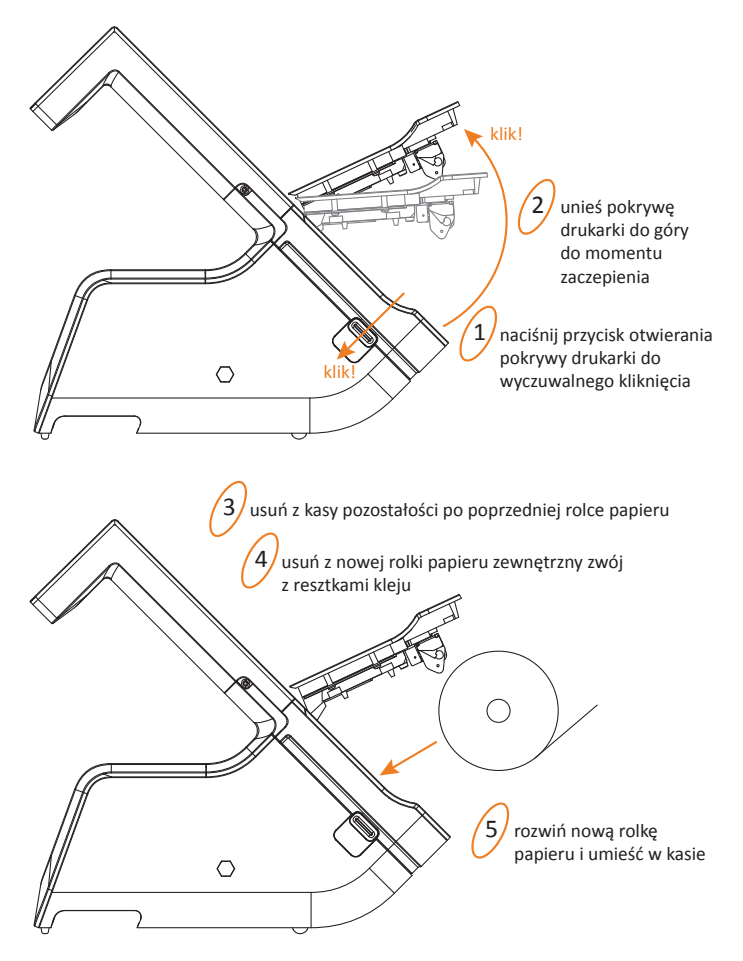

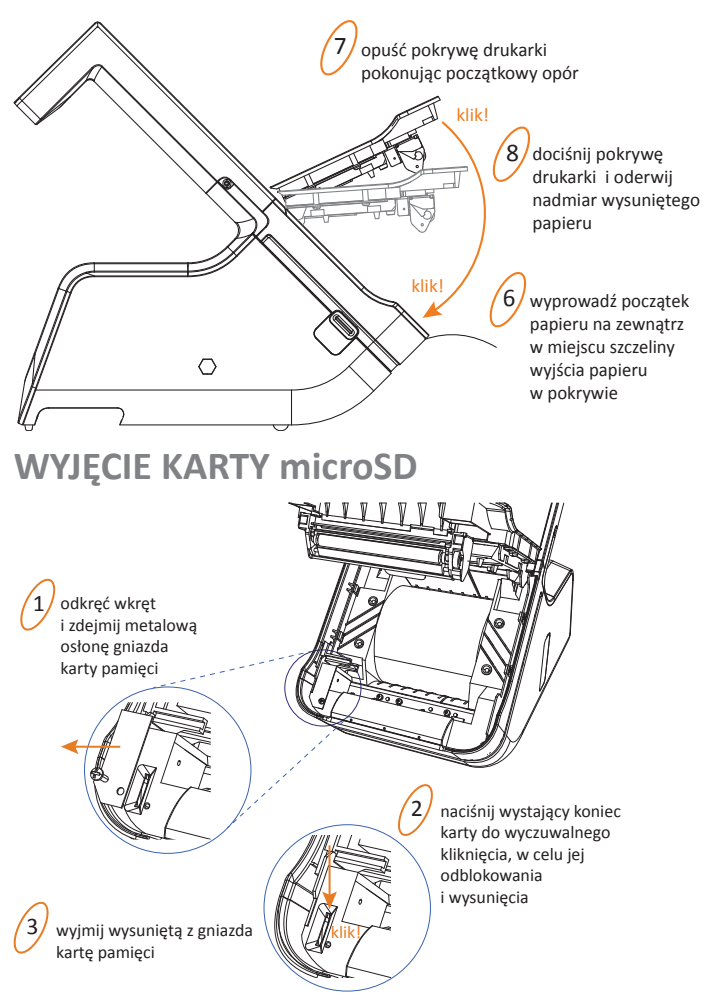

Kartę do gniazda należy wkładać stykami z prawej strony.

### SPIS KOMUNIKATÓW

# W przypadku wystąpienia błędu, który nie został wyszczególniony w poniższej tabeli - skontaktuj się z serwisem.

| Komunikat na wyświetlaczu kasjera                                | Przyczyna / sposób postępowania                                                                                                    |  |
|------------------------------------------------------------------|----------------------------------------------------------------------------------------------------|--|
| AWARIA KASY                                                      | Wyłączyć i włączyć kasę. Jeżeli komunikat pojawi się<br>ponownie - wezwać serwis.                                                                                                    |  |
| BŁĄD W STAWCE                                                    | Błąd podczas wprowadzania procentu stawki podatku.                                                                                                    |  |
| BŁĘDNE DATY RAPORTÓW                                             | Błędnie wprowadzono datę początkową i końcową raportu okresowego.                                                                                                    |  |
| BŁĘDNE NUMERY RAPORTÓW                                           | Błędnie wprowadzono numery początkowy i końcowy raportu okresowego.                                                                                                    |  |
| BRAK DANYCH PRODUCENTA<br>POWIADOM SERWIS FABRYCZ.               | Kasa nie ma zapisanych początkowych danych, wpisywanych<br>przez producenta. Należy odesłać ją do serwisu fabrycznego.                                                                                                    |  |
| BRAK DANYCH UŻYTKOWNIKA                                          | Nie zostały wprowadzone dane nagłówka wydruków.                                                                                                    |  |
| BRAK PAMIĘCI FISKALNEJ                                           | Wezwij serwis                                                                                                    |  |
| BRAK PAPIERU                                                     | Należy założyć nową rolkę papieru w kasie.                                                                                                    |  |
| BRAK RAPORTÓW W OKRESIE                                          | Podczas drukowania fiskalnych raportów okresowych<br>w zadanym okresie lub zadanym zakresie raportów nie<br>znaleziono żadnych raportów dobowych.                                                                                               |  |
| BRAK STAWEK PODATKOWYCH                                          | Zdefiniuj stawki podatkowe.                                                                                                    |  |
| BRAK UPRAWNIEŃ                                                   | Operatorowi nie zostały przyznane uprawnienia<br>do wykonywania tej funkcji.                                                                                                    |  |
| DATA WCZEŚNIEJSZA<br>NIŻ W PAMIĘCI FISKALNEJ                     | Data podana podczas ustawiania zegara nie może być<br>wcześniejsza niż data ostatniego zapisu w pamięci fiskalnej.                                                                                                    |  |
| KARTA JEST JUŻ ZAINICJOWANA                                      | Nie można ponownie wywołać funkcji inicjowania karty<br>dla karty już wcześniej zainicjowanej.                                                                                                    |  |
| MODUŁ W TR. FISKALNYM                                            | Nie można wykonać tej funkcji – jest ona dostępna wyłącznie<br>w trybie szkoleniowym.                                                                                                    |  |
| MODUŁ W TR. TYLKO ODCZYT                                         | Prawidłowy stan pracy kasy to tryb zapis/odczyt. Kasa może<br>przejść do trybu tylko odczyt w wyniku wykonania raportu<br>rozliczeniowego albo zapełnienia lub uszkodzenia pamięci<br>fiskalnej. Należy skontaktować się z serwisem fabrycznym. |  |
| NALEŻY JUŻ WYKONAĆ RAPORT<br>DOBOWY<br>CZY WYKONAĆ RAPORT TERAZ? | Kasa sygnalizuje, że poprzedni dzień sprzedaży nie został<br>zakończony raportem fiskalnym dobowym. <u>Komunikat ma</u><br>jedvnie charakter przypomnienia i nie blokuje sprzedaży<br>na kasie.                                                 |  |
| NASTĘPNY PRZEGLĄD<br>PRZED: 10r11.25                             | Kasa ma włączoną funkcję przypominania przed raportem<br>fiskalnym dobowym o terminie następnego przeglądu. W celu<br>wykonania raportu dobowego należy nacisnąć klawisz<br>ZATWIERDŹ.                                                          |  |
| NIEZAKOŃCZONY MIESIĄC                                            | Raport okresowy miesięczny może być wykonany tylko<br>dla zakończonych miesięcy (z punktu widzenia daty).                                                                                                    |  |

| Komunikat na wyświetlaczu kasjera                      | Przyczyna / sposób postępowania                                                                                                    |
|--------------------------------------------------------|----------------------------------------------------------------------------------------------------|
| NISKIE NAPIĘCIE<br>AKUMULATORA GŁÓWNEGO                | Podłączyć kasę do zasilania sieciowego. Jeżeli komunikat<br>pojawia się pomimo, że kasa była podłączona przez kilka<br>godzin, wezwij serwis.                                                                                                    |
| NISKIE NAPIĘCIE BATERII ZEGARA                         | Wezwij serwis.                                                                                                    |
| PAMIĘĆ PODRĘCZNA PEŁNA                                 | W pamięci podręcznej brak jest wolnego miejsca na zapis<br>kolejnych wydruków. Należy sprawdzić czy karta jest włożona<br>do kasy i czy jest to karta właściwa kasy. Po włożeniu karty i jej<br>zweryfikowaniu, kasa zapisze na niej dane. Po zapisie można<br>kontynuować pracę na kasie. Jeżeli kasa pomimo tego nie<br>zapisuje danych na karcie sprawdzić stan karty w funkcji STAN<br>KOPII ELEKTRONICZNEJ i skontaktować się z serwisem. |
| POZOSTAŁO W PAMIĘCI FISKALNEJ<br>WOLNYCH MIEJSC:NN     | NN jest liczbą w zakresie 01-30. Po wykonaniu na kasie NN<br>raportów dobowych (lub zmian stawek) pamięć fiskalna<br>zostanie zapełniona i dalsza sprzedaż nie będzie możliwa.<br>Skontaktuj się z serwisem w sprawie wymiany pamięci<br>fiskalnej na nową.                                                                                                    |
| SKASOWANA PAMIĘĆ RAM                                   | Wezwij serwis.                                                                                                    |
| SPRZEDAŻ NA KASIE BĘDZIE<br>ZABLOKOWANA OD: XX.XX.XX   | Od podanej daty na kasie nie będzie można wystawiać<br>paragonów, należy skontaktować się ze sprzedawcą kasy<br>w sprawie jej odblokowania.                                                                                                    |
| SPRZEDAŻ ZABLOKOWANA<br>UPŁYNĄŁ CZAS                   | Zakończył się okres użytkowania kasy zapisany kodem<br>czasowym, należy skontaktować się ze sprzedawcą kasy<br>w sprawie jej odblokowania. Do tego czasu nie można<br>wystawiać paragonów.                                                                                                    |
| TAKIE HASŁO JUŻ ISTNIEJE                               | Podczas definiowania hasła operatora wprowadzono hasło używane już przez innego operatora.                                                                                                    |
| USZKODZONA PAMIĘĆ OPERACYJNA                           | Wezwij serwis.                                                                                                    |
| USZKODZONA PAMIĘĆ PROGR.<br>POWIADOM SERWIS FABRYCZ.   | Wezwij serwis.                                                                                                    |
| WYKONAJ RAPORT DOBOWY                                  | Wywołana wcześniej funkcja możliwa jest do wykonywania<br>tylko po raporcie dobowym fiskalnym, a przed pierwszym<br>paragonem.                                                                                                    |
| WYKONAJ RAPORT MIESIĘCZNY<br>CZY WYKONAĆ RAPORT TERAZ? | Kasa sygnalizuje, że poprzedni miesiąc sprzedaży nie został<br>zakończony raportem okresowym miesięcznym. <u>Komunikat</u><br>ma charakter przypomnienia i nie blokuje sprzedaży na kasie.                                                                                                    |
| WYKONAJ ZALEGŁY RAPORT DOBOWY<br>WYKONAĆ RAPORT TERAZ? | Nie został wykonany raport fiskalny dobowy. Komunikat<br>wyświetli się po 48 godzinach od wystawienia pierwszego<br>paragonu zaległego raportu dobowego. Wykonaj zaległy<br>raport dobowy w celu prowadzenia dalszej sprzedaży.                                                                                                    |
| ZBYT DUŻA KOREKTA CZASU                                | Korekta wskazań zegara możliwa tylko w zakresie +/- 120<br>minut w ciągu jednej doby.                                                                                                    |
| ZWORA SERWISOWA JEST<br>W POŁOŻENIU SERWISOWYM         | Sprzedaż w trybie serwisowym nie jest możliwa. Wyłączyć<br>i ponownie włączyć kasę. Jeżeli komunikat pojawi się<br>ponownie - wezwij serwis.                                                                                                    |

### SPECYFIKACJA TECHNICZNA

### ZASILANIE |

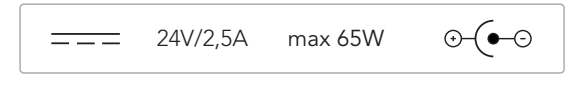

#### z zasilacza sieciowego

WE: 100-240V~ 50-60Hz 1,5A WY: 24V/2,5-2,8A

z akumulatora Pb 12V/3,6Ah

### BEZPIECZEŃSTWO |

Kasa jest wykonana w klasie III zabezpieczenia przeciwpożarowego wg PN-EN 60950 - 1:2007. Zasilacz do kasy jest wykonany z klasie I zabezpieczenia przeciwpożarowego wg PN-EN 60950 - 1:2007.

#### WARUNKI UŻYTKOWANIA |

| temperatura | 5° - 35° C                  |
|-------------|-----------------------------|
| wilgotność  | 40 - 80 % (bez kondensacji) |

### OSTRZEŻENIE |

Urządzenie to jest klasy A. W środowisku mieszkalnym może ono powodować zakłócenia radioelektryczne. W takich przypadkach można żądać od jego użytkownika zastosowania odpowiednich środków zaradczych.

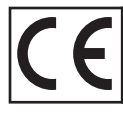

To urządzenie zostało oznakowane znakiem CE, co oznacza, że pomyślnie przeszło proces oceny zgodności z obowiązującymi wymogami dyrektyw Unii Europejskiej. Szczegółowy wykaz dyrektyw oraz norm, którym podlega, zawiera Deklaracja Zgodności, której kopia dostępna jest na stronie www.elzab.com.pl

### **INFORMACJE DODATKOWE**

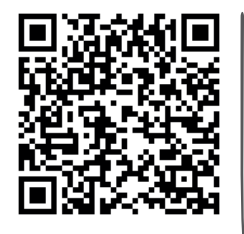

Rozszerzona instrukcja obsługi Sigma

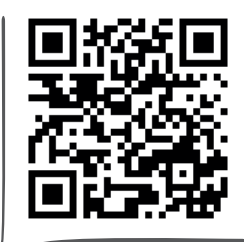

Dane techniczne Wyposażenie dodatkowe

zeskanuj kod telefonem

Programy

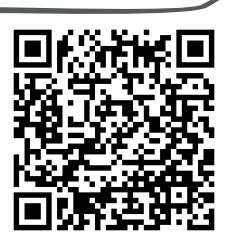

#### Eureka.exe

program do zapisu i odczytu parametrów kasy fiskalnej

#### EJViewer.exe

program do odczytu zawartości kopii elektronicznej

#### AS.zip

program do kopiowania, przegladania oraz analizy zawartości kopii elektronicznej

#### SIEDZIBA:

41-813 Zabrze ul. ELZAB 1 tel. +48 32 272 20 21 fax +48 32 272 25 83

Partner Handlowy ELZAB SA

www.elzab.pl